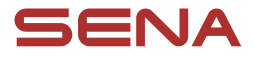

## **GUIDE UTILISATEUR**

Version du micrologiciel : 1.3.x Dernière mise à jour le 10 juillet 2025

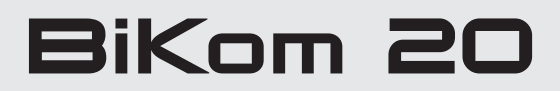

CYCLING COMMUNICATION SYSTEM

La version 1.3.x du micrologiciel indique que ce manuel s'applique à toutes les mises à jour du micrologiciel dans la série de la version 1.3.

# **RÉFÉRENCE RAPIDE**

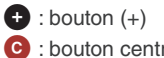

C : bouton central

 $\bigcirc$  : bouton (–)

| Туре                        | Fonctionnement                                                | Bouton       | Durée                                                    |
|-----------------------------|---------------------------------------------------------------|--------------|----------------------------------------------------------|
| Fonctionnement<br>de base   | Mettre sous tension                                           | <b>○</b> & 🛨 | Appuyer pendant 1 s                                      |
|                             | Mettre hors tension                                           | <b>C</b> & 🛨 | Appuyer une fois                                         |
|                             | Volume haut / Volume<br>bas                                   | 🕈 ou Θ       | Appuyer une fois                                         |
| Téléphone                   | Couplage téléphone                                            | C            | Appuyer pendant<br>5 secondes                            |
|                             | Répondre à un appel<br>téléphonique                           | C            | Appuyer une fois                                         |
|                             | Mettre fin à un appel<br>téléphonique                         | C            | Appuyer pendant<br>2 secondes                            |
|                             | Rejeter un appel<br>téléphonique                              | C            | Appuyer pendant<br>2 secondes                            |
|                             | Activer l'assistant vocal                                     | C            | Appuyer pendant<br>3 secondes                            |
|                             | Appel rapide                                                  | 0            | Appuyer pendant<br>3 secondes                            |
|                             | Lire / Mettre en pause<br>de la musique                       | C            | Appuyer pendant 1 s                                      |
|                             | Piste suivante /<br>précédente                                | 🕈 ou 🖯       | Appuyer pendant 1 s                                      |
| Mesh Intercom™              | Activation /<br>Désactivation de la<br>fonction Mesh Intercom | C            | Appuyer une fois                                         |
|                             | Sélection de canal                                            | O            | Appuyer deux fois                                        |
|                             | Groupe Mesh                                                   | C            | Appuyer pendant<br>5 secondes                            |
|                             | Réinitialiser le Mesh                                         | C            | Appuyer pendant<br>8 secondes                            |
| Audible Bicycle<br>Computer | Couplage Shimano                                              | ⓒ→€          | Appuyez pendant<br>10 secondes, puis<br>appuyez une fois |

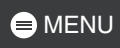

| Туре      | Fonctionnement                 | Bouton              | Durée                                                     |
|-----------|--------------------------------|---------------------|-----------------------------------------------------------|
| Dépannage | Réinitialisation               | ⓒ→€                 | Appuyez pendant<br>10 secondes, puis<br>appuyez deux fois |
|           | Réinitialisation par<br>défaut | <b>○</b> & <b>+</b> | Appuyer pendant<br>8 secondes                             |

## **AVANT DE COMMENCER**

#### Application Sena Cycling

Téléchargez l'application Sena Cycling depuis Google Play Store ou l'App Store.

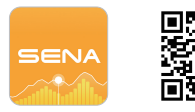

## CLIQUER SUR N'IMPORTE QUELLE SECTION POUR COMMENCER

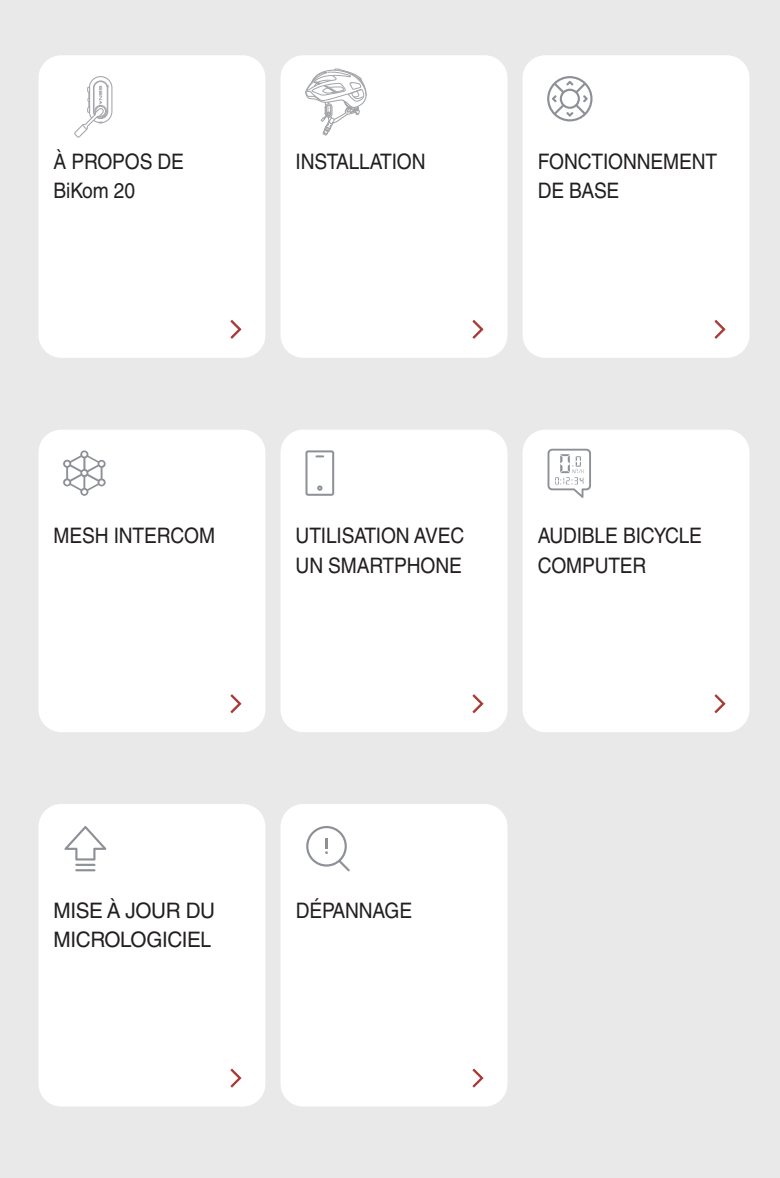

# M À PROPOS DE BiKom 20

## Principales caractéristiques

- Mesh Intercom 3.0 avec une meilleure qualité sonore, une connexion plus robuste et une durée de conversation prolongée
- Microphone pivotant pour activer / désactiver facilement le son
- Bluetooth<sup>®</sup> version 5.2
- Notifications vocales en temps réel sur l'état de votre parcours
- Mise à jour du micrologiciel OTA (Over-the-Air)

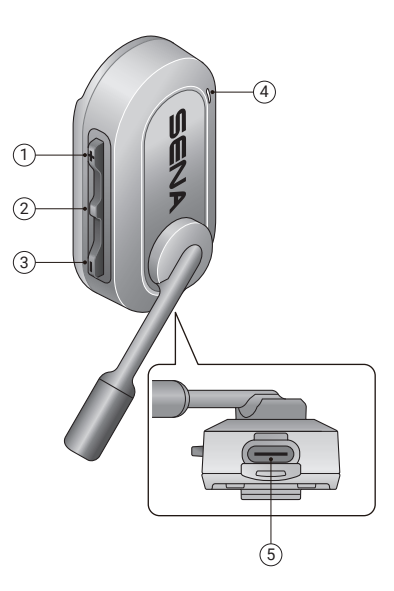

- ① Bouton (+)
- ② Bouton central
- ③ Bouton (-)
- ④ DEL d'état et de chargement
- ⑤ Port de charge USB-C

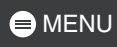

## Contenu du package

|                                   | Fixation pour sangle    | Fixation pour sangle fine    |
|-----------------------------------|-------------------------|------------------------------|
| BIKOM 20                          | casque large            | de casque                    |
|                                   | ×2                      |                              |
| Fixation par clip pour casquettes | Bonnettes de microphone | Câble de chargement<br>USB-C |

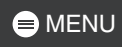

## 02 INSTALLATION

#### Fixation pour sangle

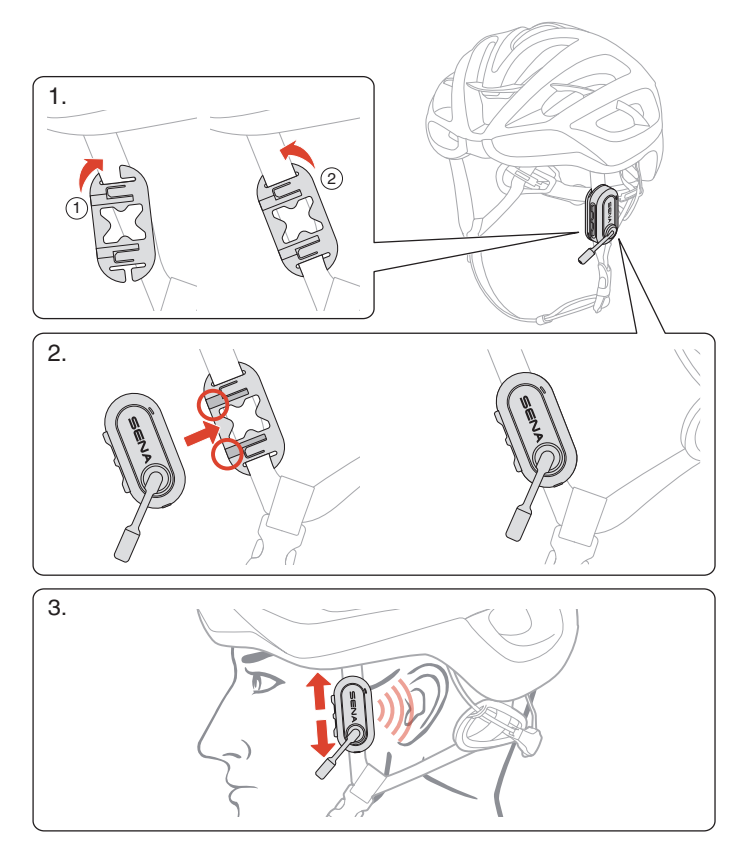

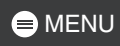

## Fixation par clip pour casquettes

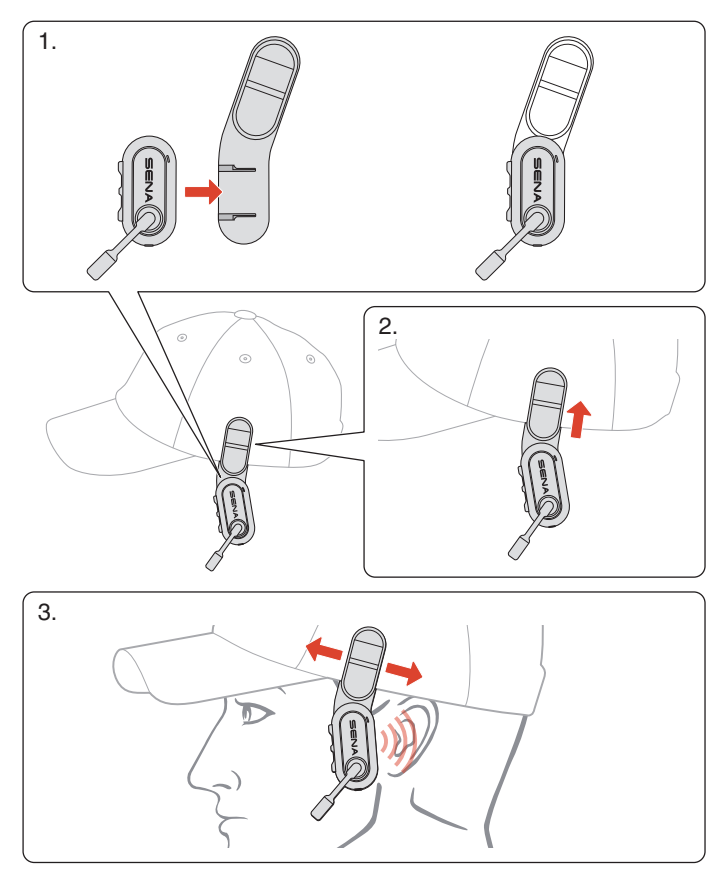

## **D3 FONCTIONNEMENT DE BASE**

| 1x      | Appuyer<br>Appuyer sur le bouton le nombre de fois spécifié                      |
|---------|----------------------------------------------------------------------------------|
|         | Appuyer et maintenir<br>Maintenir appuyé le bouton pendant la durée<br>spécifiée |
| ()» « » | Instructions vocales                                                             |
| J. L    | DEL                                                                              |

#### Mise en charge

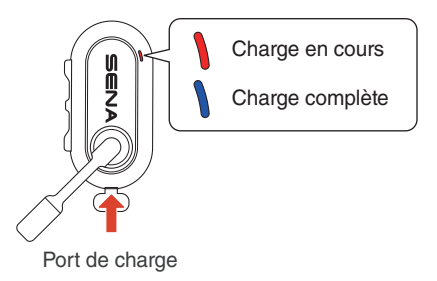

Une recharge complète prend 2,5 heures.

- Un chargeur USB tiers peut être utilisé à condition d'être aux normes FCC, CE ou IC, ou d'être agréé par d'autres organismes de réglementation reconnus localement.
- L'utilisation d'un chargeur non agréé peut entraîner un incendie, une explosion, une fuite et d'autres risques, réduisant potentiellement la durée de vie ou les performances de la batterie.

#### Mettre sous tension

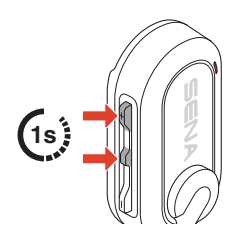

#### Mettre hors tension

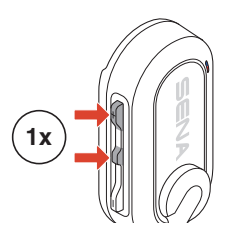

#### Désactiver / Activer le micro

Utiliser la perche microphonique pivotante pour activer / désactiver le microphone.

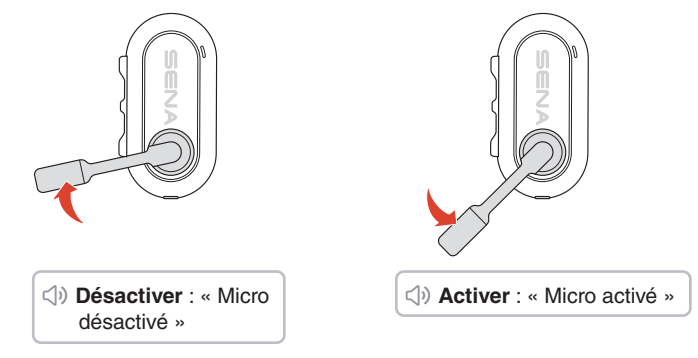

#### Volume

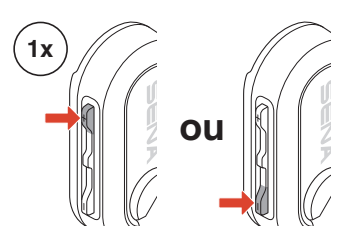

## **04 MESH INTERCOM**

Le BiKom 20 offre deux modes Mesh Intercom :

- Open Mesh<sup>™</sup> pour les conversations par intercom en groupe ouvert.
- Group Mesh<sup>™</sup> pour les conversations par intercom en groupe privé.

#### Open Mesh

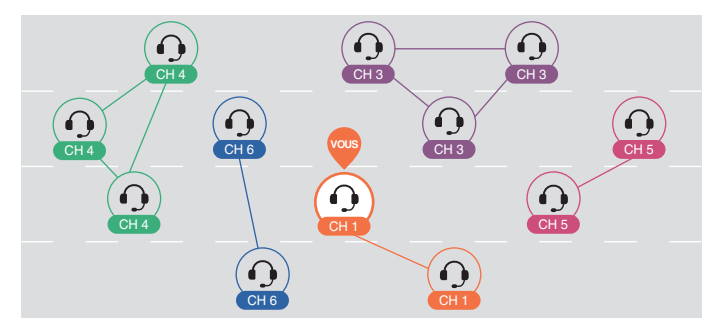

#### Group Mesh

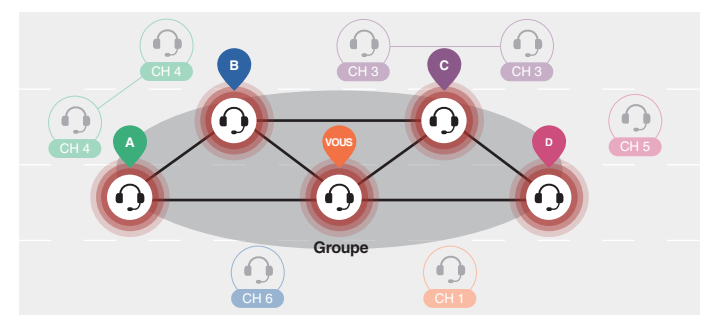

## **Changement de version Mesh**

#### Passage à Mesh 2.0 pour la rétrocompatibilité

Mesh 3.0 est la dernière technologie Mesh Intercom, mais pour communiquer avec les anciens produits utilisant Mesh 2.0, veuillez passer à Mesh 2.0 à l'aide de l'application Sena Cycling.

### **Open Mesh**

Vous pouvez communiquer librement avec un nombre quasi illimité d'utilisateurs par le biais de chacun des 6 canaux disponibles. Le canal Mesh Intercom par défaut est défini sur 1.

#### Activation / Désactivation de la fonction Mesh Intercom

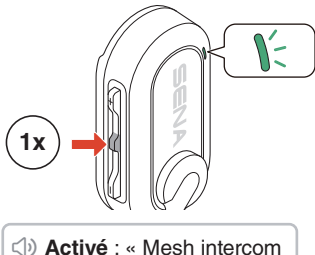

Activé : « Mesh intercom activé, Open Mesh, canal 1 »

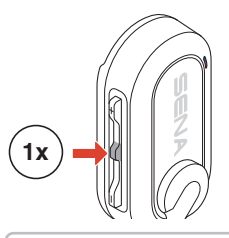

Désactivé : « Mesh intercom désactivé »

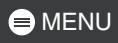

#### Sélection de canal

1. Accédez au réglage du canal. 2. Naviguer entre les canaux.

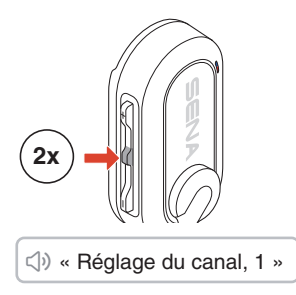

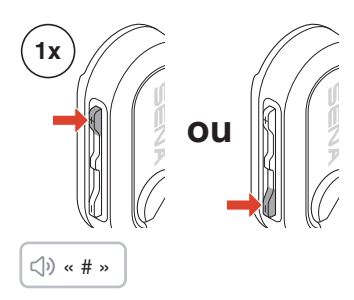

3. Confirmez et enregistrez le canal.

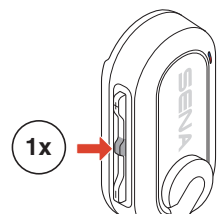

 ⊲) « Le canal est réglé, canal # »

- Le canal sera automatiquement enregistré si vous n'appuyez sur aucun bouton pendant 10 secondes pour un canal spécifique.
- Le canal est enregistré même si le BiKom 20 est désactivé.

MENU

### **Group Mesh**

En mode Group Mesh, il est possible de créer un groupe de conversation privé pouvant accueillir jusqu'à 24 participants.

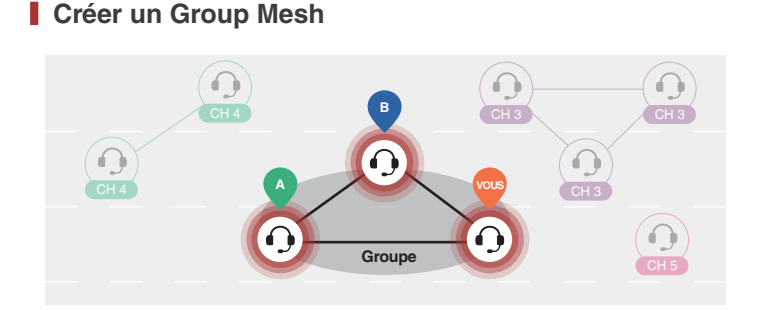

 Les utilisateurs (vous, A et B) passent en Groupe Mesh en appuyant sur le bouton central pendant 5 secondes tout en restant en mode Open Mesh. Pour créer un Group Mesh, il n'est pas nécessaire de se trouver sur le même canal Open Mesh.

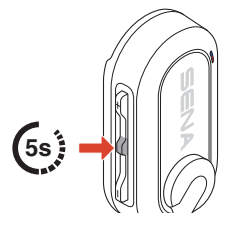

() « Groupe Mesh »

2. Lorsque le groupe Mesh est terminé, il bascule automatiquement de Open Mesh à Group Mesh.

い。 Group Mesh »

• Si vous souhaitez annuler le groupe Mesh en cours, appuyez sur le bouton central.

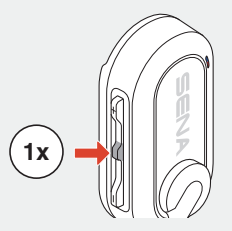

 Si le groupe Mesh n'est pas terminé dans les 30 secondes, les utilisateurs entendent l'instruction vocale « Échec de regroupement ».

#### Joindre un Group Mesh existant

Lorsque vous êtes dans un Group Mesh, vous pouvez inviter d'autres utilisateurs en Open Mesh à rejoindre votre groupe.

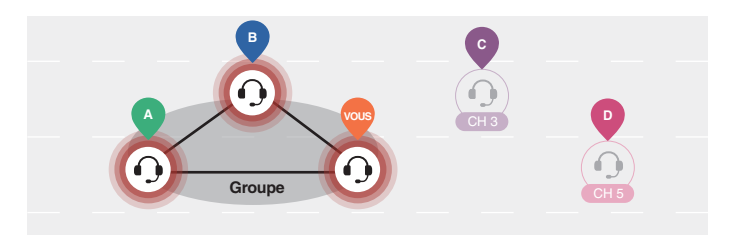

Vous êtes déjà dans un Group Mesh avec A et B, et les autres utilisateurs, C et D, sont en Open Mesh.

1. Vous et les autres utilisateurs, C et D, accédez à un groupe Mesh en appuyant sur le bouton central pendant 5 secondes.

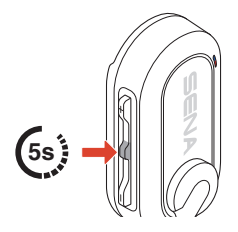

() « Groupe Mesh »

 Une fois le groupe Mesh établi, les autres utilisateurs, C et D, rejoignent automatiquement le Group Mesh dès qu'ils quittent le mode Open Mesh.

() « Group Mesh »

Nouveaux participants (C et D)

 Si le groupe Mesh n'est pas terminé dans les 30 secondes, l'utilisateur actuel (vous) entend un double bip sonore grave et les nouveaux utilisateurs (C et D) entendent l'instruction vocale « Échec de regroupement ».

#### Basculer entre Open Mesh/Group Mesh

Les utilisateurs peuvent basculer entre les modes Open Mesh et Group Mesh sans reconfigurer le Mesh.

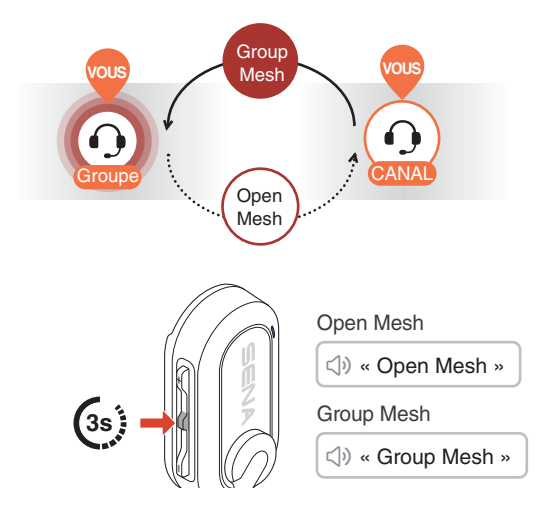

 Si vous n'avez jamais participé à un Group Mesh, vous ne pouvez pas basculer entre Open Mesh et Group Mesh. Vous entendez alors l'instruction vocale « Aucun groupe disponible ».

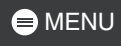

#### Réinitialiser le Mesh

Si le BiKom 20 réinitialise le Mesh alors qu'il est en Open Mesh ou en Group Mesh, il reviendra automatiquement en Open Mesh, canal 1.

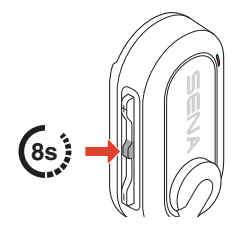

⊲» « Réinitialiser le Mesh »

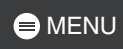

## 05 UTILISATION AVEC UN SMARTPHONE

## Couplage téléphone

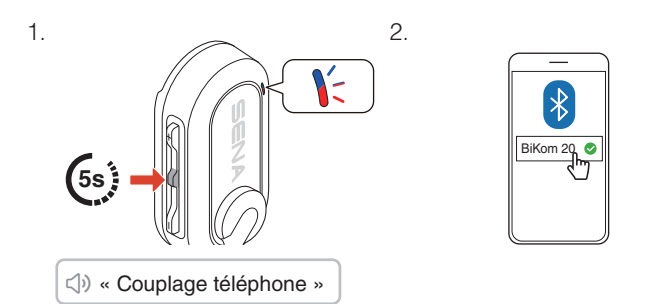

• Pour annuler le couplage téléphone, appuyez sur n'importe quel bouton.

### Passer et répondre à des appels

Répondre à un appel

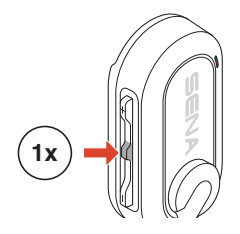

Mettre fin à un appel

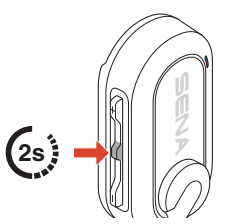

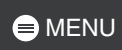

#### Rejeter un appel

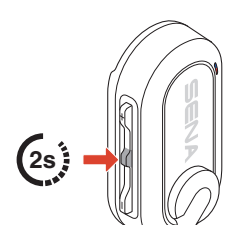

#### Activer l'assistant vocal

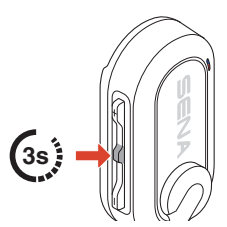

## **Appel Rapide**

#### Affecter des présélections d'appel rapide

Les présélections d'appel rapide peuvent être assignées à l'aide de l'application Sena Cycling.

#### Utiliser des présélections d'appel rapide

1. Accédez au menu Appel Rapide.

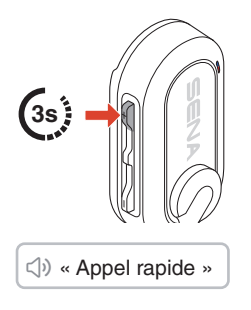

2. Naviguer vers l'avant ou vers l'arrière dans les présélections d'appel rapide.

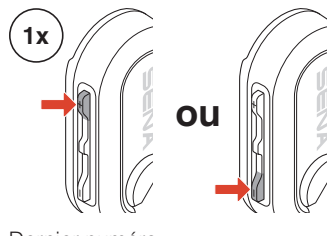

- ① Dernier numéro
- ② Appel rapide (1→2→3)
- ③ Annuler

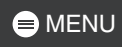

3. Appuyer sur le bouton central pour confirmer.

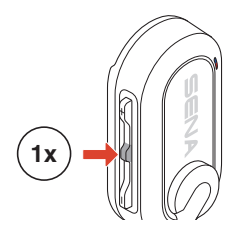

⊲) « Appel rapide(#) »

### Musique

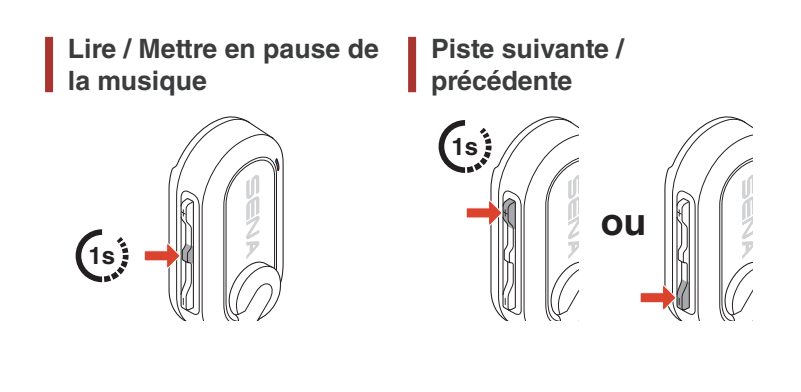

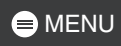

## **06 AUDIBLE BICYCLE COMPUTER**

Le Audible Bicycle Computer (ABC) du BiKom 20 se connecte aux capteurs du vélo et fournit des notifications vocales en temps réel sur votre parcours. Il vous suffit de coupler le BiKom 20 avec le système Di2 (Digital Integrated Intelligence) de Shimano pour recevoir des mise à jour vocales sans interruption.

- Vérifiez les lois et réglementations locales avant utilisation.
- L'utilisation de cette fonction pendant que vous roulez peut présenter des risques pour la sécurité. Restez vigilants et roulez prudemment.
- L'utilisation de cette fonction se fait sous votre responsabilité pleine et entière.

## Couplage de BiKom 20 avec Shimano Di2

Pour utiliser la fonction ABC avec le système Di2 de Shimano, vous devez commencer par coupler le BiKom 20 avec le système Di2.

#### Système Di2 Shimano

Mettez votre appareil en mode connexion Bluetooth.

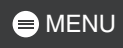

### BiKom 20

1. Accédez au menu Configuration.

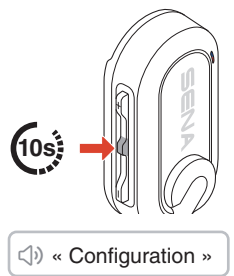

2. Naviguez jusqu'à l'option couplage Shimano.

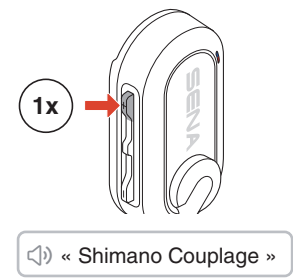

3. Attendez pour entendre l'instruction vocale.

Imano Connecté »

- Pour annuler, appuyez sur le bouton (–), puis sur le bouton central pour sortir.
- Si le couplage ne réussit pas au bout de 3 minutes, vous entendez l'instruction vocale « Fermer ». Répétez alors la première étape.

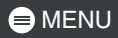

## **Notifications vocales**

Une fois le couplage Shimano terminé, le BiKom 20 propose les types d'instructions vocales suivants.

#### Sélection du mode de changement

En fonction de votre sélection, une instruction vocale vous informe du mode de changement en cours. Le système Di2 propose trois modes de changement.

 Manual chifting mode » く) « Sine-crone-ail-zed chifting mode 1 » () « Sine-crone-ail-zed chifting mode 2 »

#### Changement de vitesse (haut / bas)

Lorsque vous changez de vitesses, une instruction vocale vous informe de la position de la vitesse en cours.

⊲) « Dérailleur avant # »

⊲୬ « Dérailleur arrière # »

#### État de la batterie

Lorsque le niveau de charge de la batterie descend en dessous de 10 %, une instruction vocale vous prévient.

# **17 MISE À JOUR DU MICROLOGICIEL**

Vous pouvez mettre à jour le micrologiciel via Over-the-Air (OTA) directement depuis les paramètres de l'application Sena Cycling.

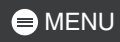

# 08 DÉPANNAGE

#### Réinitialisation

Pour réinitialiser le BiKom 20 à ses paramètres d'usine, utiliser simplement la fonction réinitialisation.

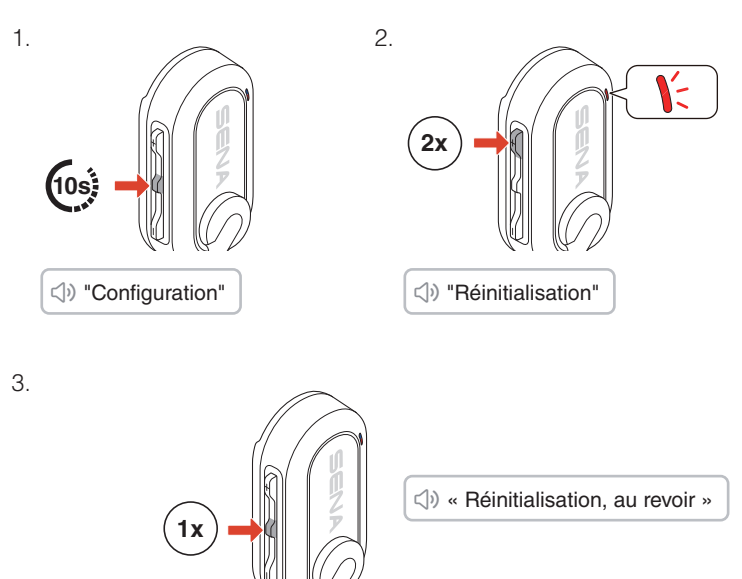

#### Réinitialisation par défaut

Si le BiKom 20 est allumé, mais ne répond pas, vous pouvez exécuter une réinitialisation par défaut pour restaurer la fonctionnalité.

Assurez-vous que le câble de charge USB-C est débranché, puis maintenez enfoncé le bouton (+) et le bouton central simultanément pendant 8 secondes jusqu'au redémarrage.

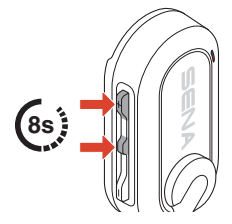

Tous les paramètres restent inchangés.

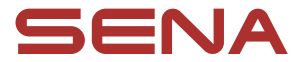

Copyright 2025 Sena Technologies, Inc. Tous droits réservés.

© 1998 – 2025 Sena Technologies, Inc. Tous droits réservés.

Sena Technologies, Inc. se réserve le droit d'apporter des modifications ou des améliorations à son produit sans préavis.

Sena™ est une marque déposée de Sena Technologies, Inc. ou de ses filiales aux États-Unis et dans d'autres pays.

La marque et les logos Bluetooth<sup>®</sup> sont la propriété de Bluetooth SIG, Inc et toute utilisation de ces marques par Sena s'effectue sous licence.

Sena Technologies, Inc. 152 Technology Drive, Irvine, CA 92618